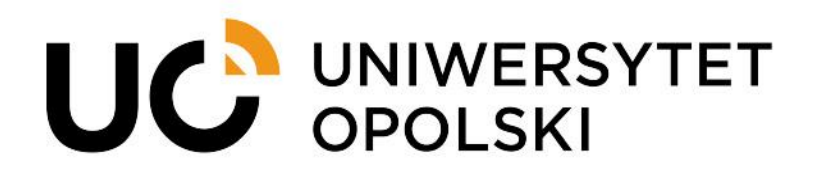

Instrukcja składania podań dotyczących praktyk przez USOSweb dla studentów Wydziału Lekarskiego

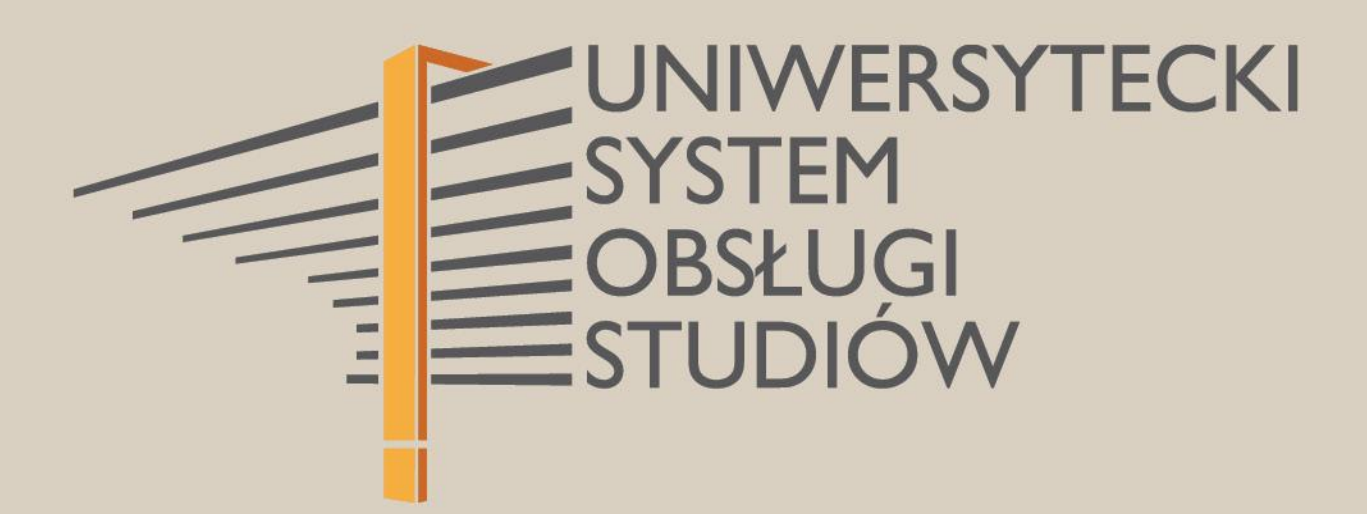

www.cnt.uni.opole.pl

W związku z realizacją praktyk należy przez system USOSweb złożyć podanie i dołączyć do niego wymagane dokumenty. Korzystając z przeglądarki internetowej wchodzimy na stronę **usosweb.uni.opole.pl**, a po otwarciu strony klikamy **Zaloguj się** i wprowadzamy swój Identyfikator (uczelniany adres email) i hasło.

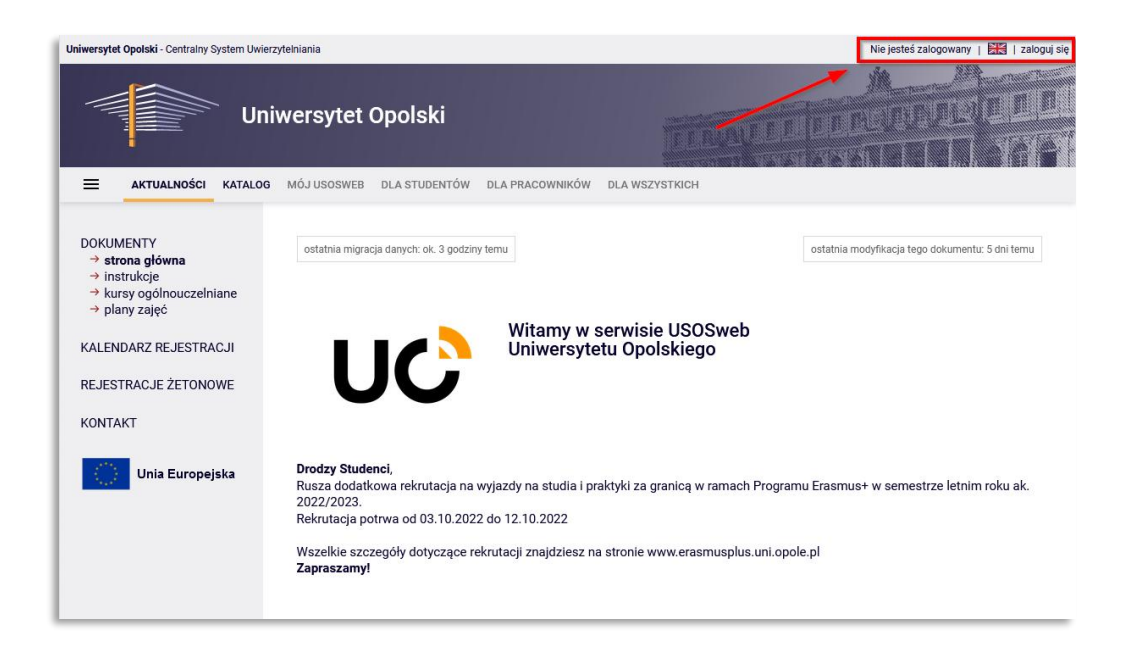

Rys. 1

Po zalogowaniu w menu głównym wybieramy zakładkę DLA STUDENTÓW i wybieramy moduł Podania.

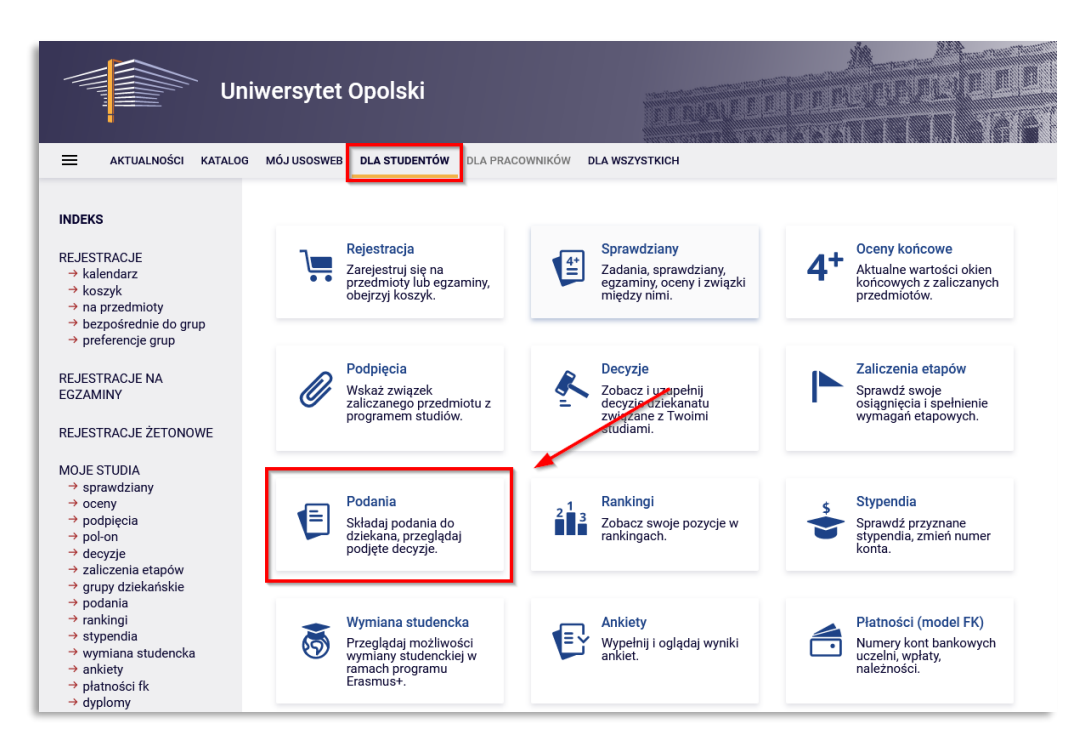

Rys. 2

Przechodzimy do okna Podania, gdzie klikamy w przycisk złóż nowe podanie.

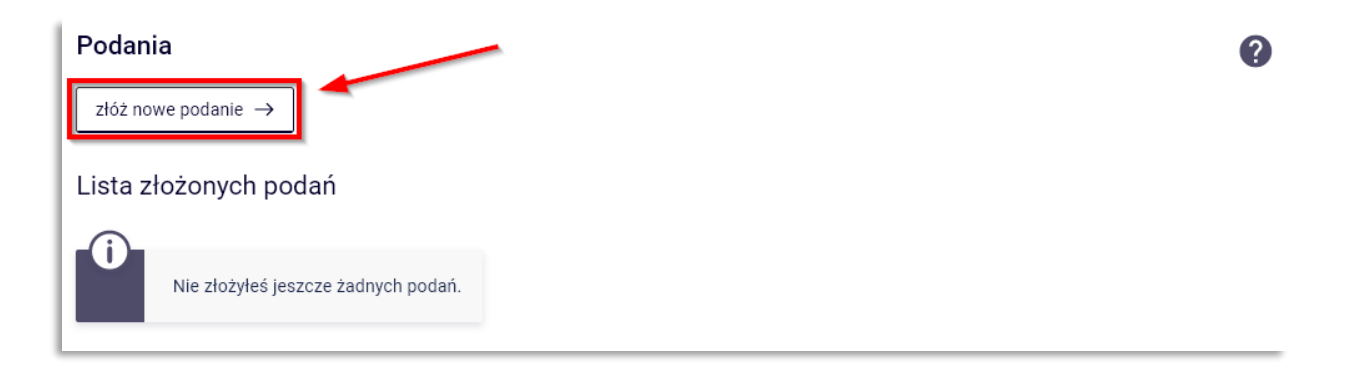

Rys. 3

UWAGA: Jeśli student studiuje na więcej niż jednym kierunku studiów pojawi się okno w którym powinien wybrać program studiów w ramach którego chcesz złożyć podanie, klikając Wybierz i kontynuuj przy właściwym programie studiów. Jeżeli jest studentem tylko na jednym programie, ten krok jest pomijany.

| Uniwersytet Opolski                                                                                      |                                                                                                    |                    |
|----------------------------------------------------------------------------------------------------|----------------------------------------------------------------------------------------------------|--------------------|
| ■ AKTUALNOŚCI KATALOG                                                                                    | MÓJ USOSWEB DLA STUDENTÓW DLA PRACOWNIKÓW DLA WSZYSTKICH                                                                                                    |                    |
| INDEKS<br>REJESTRACJE<br>→ kalendarz<br>→ koszyk                                                         | Składanie nowego podania<br>Program: Kierunek lekarski, studia stacjonarne D6 [11-PRK-LEK-D6]                                                                                                    | 0                  |
| <ul> <li>→ na przedmioty</li> <li>→ bezpośrednie do grup</li> <li>→ preferencje grup</li> </ul>          | Wybór rodzaju podania                                                                                                    |                    |
| REJESTRACJE NA EGZAMINY                                                                                  | <b>Typ podania:</b><br>Praktyki organizowane w trybie grupowym                                                                                                    | Wypełnij podanie → |
| REJESTRACJE ZETONOWE<br>MOJE STUDIA<br>→ sprawdziany<br>→ oceny<br>→ podpięcia<br>→ poło-on<br>→ decyzje | Wypełniane składniki podania:<br>etap studiów, uzasadnienie<br>Opis:<br>1) Wybierz etap studiów.<br>2) W polu "Adresat podania" zaadresuj do Koordynatora praktyk dr Katarzyna Łyp.<br>3) Wstaw wzór podania.<br>4) Dołącz załączniki: |                    |

Rys. 4

W następnym kroku dokonujemy Wyboru rodzaju podania, które chcemy złożyć i klikamy

 $\xrightarrow{\text{Wypełnij podanie}}$ . Do wyboru mamy dwa typy podań związanych z praktykami:

- Praktyki organizowane w trybie grupowym,
- Praktyki organizowane w trybie indywidualnym.

Student zostanie przekierowany do formularza, w którym należy uzupełnić/dodać wymagane elementy.

| Wypełnianie treści                                                                                                    |
|----------------------------------------------------------------------------------------------------|
| Typ podapia:                                                                                                    |
| Protoki organizawane w trubie grupowum                                                                                                    |
|                                                                                                    |
| a) Making stars at all for                                                                                                    |
| 1) wybierz etap studiow.<br>2) W polu "Adresat podania" zaadresuj do Koordynatora praktyk dr Katarzyna Łyp.<br>3) Wstaw wzór podania.<br>4) Dołącz załączniki:                                                                                                    |
| - oświadczenie studenta Wydziału Lekarskiego Uniwersytetu Opolskiego o zapoznaniu się z treścią Regulaminu Praktyk<br>Zawodowych/Wakacyjnych kierunku Lekarskiego (link: http://im.wmnoz.uni.opole.pl/wp-content/uploads/0%C5%9Bwiadczenie-o-zapoznaniu-<br>z-regulaminem-praktyk-1.docx), |
| - oświadczenie studenta Wydziału Lekarskiego Uniwersytetu Opolskiego o zapoznaniu się z treścią Regulaminu Organizacji Praktyk w<br>Uniwersytecie Opolskim (link: http://cedu.uni.opole.pl/wp-content/uploads/2021/03/oswiadczenie_wzor_regulamin_praktyk_uo.pdf).                         |
| WZÓR PODANIA                                                                                                    |
| Wstaw wzór podania                                                                                                    |
| Etap studiów:                                                                                                    |
| Kierunek lekarski - semestr 02/Semestr letni 2022/2023 🛛 💙                                                                                                    |
| Dziekanat, do którego jest kierowane podanie:                                                                                                    |
| Wydział Lekarski [02110000]                                                                                                    |
| Adresat podania:                                                                                                    |
| Koordynator prektyk dr Katarzuna kun                                                                                                    |
| Uzaczdnianie proóby:                                                                                                    |
| Lizia 2000 uzerus denes O znaków                                                                                                    |
| Limit 3000, wprowadzono 0 znakow                                                                                                    |
| 3                                                                                                    |
| Wstaw wzór podania                                                                                                    |
| Możliwe jest załączanie tylko dokumentów w formacie PDF.<br>Maksymalny rozmiar załącznika: 10.00 MiB<br>Maksymalna liczba załączników: 2<br>Załącz plik                                                                                                    |
| Dalej                                                                                                    |

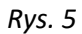

Typy podań zawierają krótką charakterystykę oraz informację jakie kroki należy poczynić. Zaczynamy od zaadresowania podania wprowadzamy treść "Koordynator praktyk dr Katarzyna Łyp" (krok 1), następnie wstawiamy wzór podania (krok 2), które jest wklejane do okna Uzasadnienie prośby (krok 3). W zależności od typu podania dołączamy wymagane załączniki, uwaga dołączamy tylko pliki w formacie PDF (krok 4).

## Dla podania Praktyki organizowane w trybie grupowym dołączamy:

- oświadczenie studenta Wydziału Lekarskiego Uniwersytetu Opolskiego o zapoznaniu się z treścią Regulaminu Praktyk Zawodowych/Wakacyjnych kierunku Lekarskiego (link: <u>https://wl.uni.opole.pl/wp-content/uploads/sites/83/Oswiadczenie-o-zapoznaniu-z-regulaminempraktyk-1.docx</u>),
- oświadczenie studenta Wydziału Lekarskiego Uniwersytetu Opolskiego o zapoznaniu się z treścią Regulaminu Organizacji Praktyk w Uniwersytecie Opolskim (link: <u>https://praktyki.uni.opole.pl/wp-</u> content/uploads/2021/03/oswiadczenie wzor regulamin praktyk uo.pdf).

Dla podania Praktyki organizowane w trybie indywidualnym dołączamy:

- oświadczenie studenta Wydziału Lekarskiego Uniwersytetu Opolskiego o zapoznaniu się z treścią Regulaminu Praktyk Zawodowych/Wakacyjnych kierunku Lekarskiego (link: <u>https://wl.uni.opole.pl/wp-content/uploads/sites/83/Oswiadczenie-o-zapoznaniu-z-regulaminem-praktyk-1.docx</u>),
- oświadczenie studenta Wydziału Lekarskiego Uniwersytetu Opolskiego o zapoznaniu się z treścią Regulaminu Organizacji Praktyk w Uniwersytecie Opolskim (link: <u>https://praktyki.uni.opole.pl/wp-content/uploads/2021/03/oswiadczenie wzor regulamin praktyk uo.pdf</u>),
- oświadczenie woli placówki przyjęcia studenta na praktykę (link: <u>https://wl.uni.opole.pl/wp-</u> <u>content/uploads/sites/83/Oswiadczenie-woli-szpiatala-przyjecia-studenta\_28.04.2021.pdf</u>),
- porozumienie / umowa zewnętrzna dotyczy WYŁĄCZNIE studentów, których szpitale / placówki medyczne - KATEGORYCZNIE ODMÓWIŁY podpisania Umowy Wydziału Lekarskiego.

Następnie klikamy przycisk Dalej (krok 5).

Następnym krokiem jest zatwierdzenia podania, sprawdź czy poprawnie uzupełniłeś wszystkie informacje i czy wszystkie wymagane dokumenty zostały załączone. Jeśli tak, złóż podanie klikając na dole strony przycisk Zatwierdź.

| Potwierdzenie                                                                                                    |           |  |
|----------------------------------------------------------------------------------------------------|-----------|--|
| 🗆 Chcę otrzymać emailowe potwierdzenie złożenia podania 🛈                                                                  |           |  |
| Pamiętaj!                                                                                                    |           |  |
| Zatwierdzając podanie oświadczasz, że jesteś świadom odpowiedzialności wynikającej z pisemnego poświadczenia<br>nieprawdy. |           |  |
| Wróć do edycji                                                                                                    | Zatwierdź |  |

Rys. 6

Chcę otrzymać emailowe potwierdzenie złożenia podania <sup>(1)</sup> aby otrzymać potwierdzenia Można zaznaczyć mailowej całej operacji.

Poinformuj niezwłocznie Koordynatora praktyk, wysyłając wiadomość mailową, że złożyłeś podanie poprzez USOSweb. Datą złożenia podania jest data widoczna przy danym podaniu na liście złożonych podań.

Zapoznaj się z odpowiedzią Koordynatora, która będzie dostępna przy danym podaniu, na liście podań, po jego rozpatrzeniu. W przypadku braków formalnych w złożonym podaniu, należy złożyć nowe podanie.

## Podania

0 złóż nowe podanie  $\rightarrow$ Lista złożonych podań 🗆 Pokaż opcje Elementy 1..1 z 1 Program i etap studiów Data złożenia 🔻 Opcje Temat Data rozpatrzenia 2023-03-01 08:25:07 Podanie o 2023-02-21 14:11:13 szczegóły  $\rightarrow$ Odpowiedź

Rys. 7

Styczeń 2025 © Centrum Nowoczesnych Technologii UO